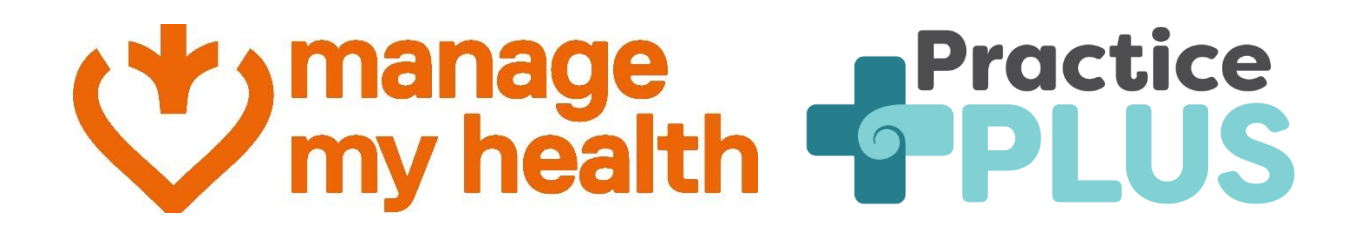

# **Patient Guide**

## Manage My Health and Practice Plus

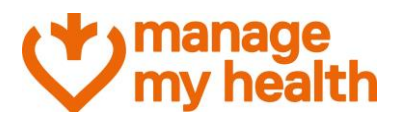

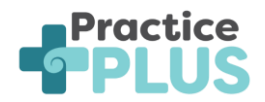

## **1** Alternative Appointment Providers: Practice Plus

Definition of what is an alternative provider – An alternative provider is a registered service provider that is partnered with your usual healthcare provider, allowing expanded availability and options for consultations, for example, Telehealth (video or telephone) consultations.

**Practice Plus** is a virtual telehealth service in New Zealand that offers medical appointments with GP and Nurse Practitioners. It connects you with trusted medical care quickly, extending a patient's regular medical centre team and GP through providing phone and video consultations. Practice Plus operates from 9.00am to 10.00pm weekdays, and 8.00am to 8.00pm weekends and public holidays, 365 days a year. For more information on Practice Plus you can head to <u>Practice Plus</u>

Your demographic information (name, date of birth, gender, email, mobile number and your NHI (Nation Health Index) will be shared with Practice Plus, and an account will be created for you in Practice Plus to facilitate appointment booking.

By using these services, you gain access to additional choices when scheduling appointments. These options are visible on the appointment booking screen and facilitate smooth transitions from Manage My Health to Practice Plus.

Practice Plus pricing can be seen here - Practice Plus Pricing

### 2 Patient Experience

The feature allows you to book appointments at additional appointment times with alternative qualified health clinicians at Practice Plus. If your healthcare practice has enabled Practice Plus, you can follow these steps to access it:

- Login to Manage My Health.
- Click on "Book an Appointment".

| I manage my health                                                                       |                                                  |                                                                                        | 🛥 🎯 🖂 🎲 sign out                                                                                                    |
|------------------------------------------------------------------------------------------|--------------------------------------------------|----------------------------------------------------------------------------------------|----------------------------------------------------------------------------------------------------|
| Dashboard     Appointments     Messages                                                  | Welcome John<br>Start managing your health today |                                                                                        |                                                                                                    |
| Repeat Prescriptions     Discover Health     My Health Records      My Health Indicators |                                                  | MANAGE YOUR HEALTH                                                                     |                                                                                                    |
| Beating the Blues V                                                                      | Book an New Repeat<br>Appointment Prescription   | Health Records Lab Results                                                             | Messages Discover Health                                                                                                    |
| My Health Documents My Health Centres                                                    | Upcoming Appointments                            | My Health Records                                                                      | New Messages                                                                                                    |
| <ul> <li>My Care Plans</li> <li>Care Plan Tasks</li> <li>Ministry Reports</li> </ul>     |                                                  | Consult in Surgery<br>14 Jun 2021 106 PM<br>Consult in Surgery<br>17 Apr 2023 10:21 PM | Control Control Contro Control Control Control Control Control Control Control Control Co |
| Insurance Details                                                                        |                                                  |                                                                                        |                                                                                                    |

• Look for the new option labelled "View alternative appointment providers".

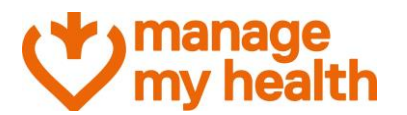

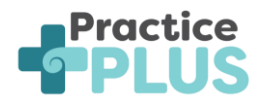

| I manage<br>my health   | 🖬 🖾 🖾 📾 🖾 🔤 🔤                                                                                              |
|-------------------------|----------------------------------------------------------------------------------------------------|
| Dashboard               | Schedule your appointment now.                                                                             |
| Appointments            |                                                                                                    |
| Messages                |                                                                                                    |
| Repeat Prescriptions    | Practice Booking Policy                                                                                    |
| Discover Health         | Your practice allows you to book an appointment with any clinician who is enabled for online appointments. |
| 🛓 My Health Records 🗸 🗸 | C Health centre                                                                                            |
| ✓ My Health Indicators  | VM04Practice v VM04Location2 v                                                                             |
| Beating the Blues ~     | The appointment is for                                                                                     |
| * MedicAlert            | Myselt (John Morrison)                                                                                     |
| My Health Documents     | Select or type reason for appointment                                                                      |
| My Health Centres 🗸 🗸   |                                                                                                    |
| 🔏 Health Tools 🗸 🗸      | View alternative appointment providers                                                                     |
| My Care Plans           |                                                                                                    |
| Care Plan Tasks         | Visit [og] Video D Phone                                                                                   |
| Ministry Reports        | Select Provider                                                                                            |
| Insurance Details       | Gallen Walker                                                                                              |

• Click on it to proceed. Here, you will also find an explanation of what this feature does.

| I manage<br>my health   | 🖬 💼 🖂 😜 ясноит                                                                                                    |
|-------------------------|----------------------------------------------------------------------------------------------------|
| Dashboard               |                                                                                                    |
| Appointments            | Practice Booking Policy Your practice allows you to book an appointment with any clinician who is enabled for online appointments.                                                                                                    |
| Messages                |                                                                                                    |
| Repeat Prescriptions    | Health centre     VM04Practice     VM04Location2                                                                                                    |
| AS Discover Health      |                                                                                                    |
| 🛓 My Health Records 🗸 🗸 | Myself (John Morrison)                                                                                                    |
| My Health Indicators    | Select or type reason for appointment                                                                                                    |
| Beating the Blues ~     | Select or type reason for appointment 🔘 Additional assistance request e.g. wheelchair, translator 🔘 🕻                                                                                                    |
| 🕉 MedicAlert            |                                                                                                    |
| My Health Documents     | View alternative appointment providers                                                                                                    |
| My Health Centres 🗸 🗸   | Alternative Providers are healthcare professionals or facilities that are not part of our practice but offer similar services or treatments. When there are no available appointments with our doctors, we offer a link to these external healthcare providers as an alternative option for patients. By clicking on the respective Alternative Provider icon, you will be directed to that specific external healthcare |
| 🗙 Health Tools 🗸 🗸      | facility's website. There, you can explore and consider their services for your medical needs                                                                                                    |
| My Care Plans           | Protice [2                                                                                                    |
| Care Plan Tasks         |                                                                                                    |
| 1 Ministry Reports      |                                                                                                    |

- Click "Practice Plus" to proceed.
- If you are using Practice Plus for the first time, you will need to provide consent for the service to access relevant data from your profile.
- Practice Plus would request access to the following details:
  - Name (Enabled by default and cannot be disabled)
  - o Gender (Enabled by default and cannot be disabled)
  - Date of Birth (Enabled by default and cannot be disabled)
  - o Mobile Number
  - o Email Address
  - o NHI Number

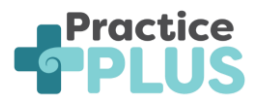

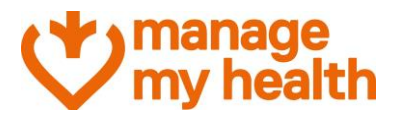

#### Consent

You are now leaving the Manage My Health portal and will be redirected to the Practice Plus website.

Before proceeding, please be informed that we will be sharing your basic demographic information with Practice Plus. Manage My Health requires your consent to proceed with this redirection. By continuing, you acknowledge that you will be leaving our platform and accessing services provided by Practice Plus.

You can always revoke your consent in the 'Access Management' section of 'My Profile'.

| Personal Details    |  |
|---------------------|--|
| Name*               |  |
| Gender*             |  |
| Date Of Birth*      |  |
| Mobile Number       |  |
| Email Address       |  |
| NHI Number          |  |
| GRANT ACCESS CANCEL |  |

- You can use the corresponding toggle switches allowing you to grant consent for Practice Plus to access only the data you feel comfortable sharing.
- Once done, click on Grant Access.
- Practice Plus now has access to data that you have consented to share.
- You will then be redirected to the external Practice Plus website to book your appointments.

**Note**: You are prompted to provide consent only on first access to Practice Plus. Subsequent visits do not require re-consent, as the system already has access to the necessary data.

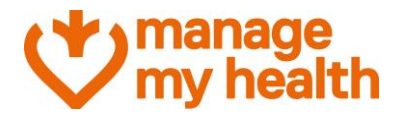

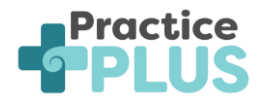

- You will be presented with the following message, click "Arrange your consultation" to proceed.
- You will be asked if you have had a virtual consultation before Click "yes" or "no".
- Select "Book for later" or the option that best matches your needs.

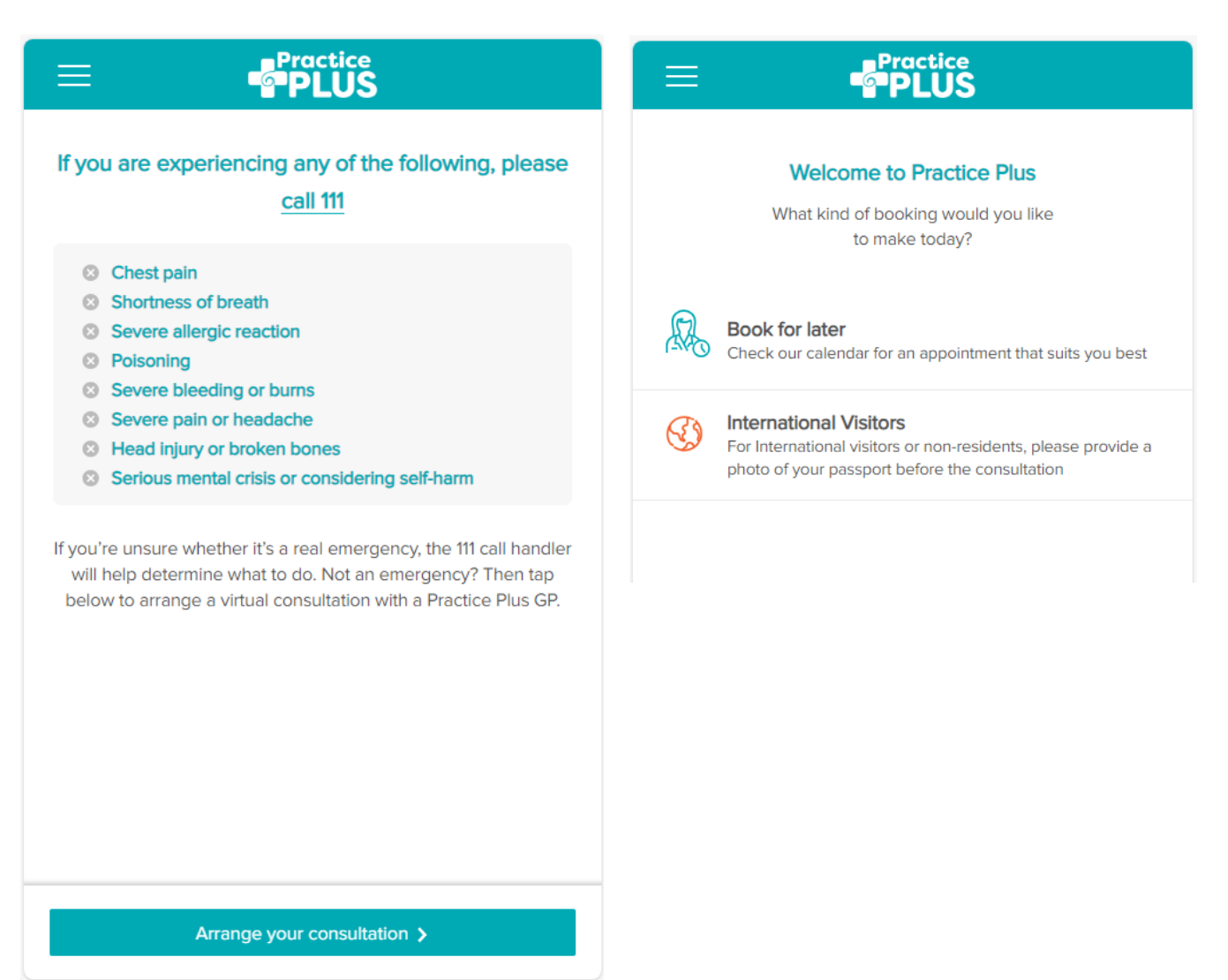

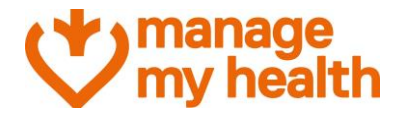

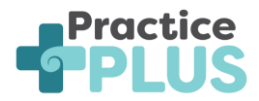

ave

I confirm that i am a holder of valid CSC number.

- Select the day and time of your appointment (note: only available appointments will show). •
- Select who the consultation is for. You can add dependants up to the age of 16 to your • profile.
- Select how you would like to be contacted and provide a note for the consultation if • relevant.
- Confirm your email address and mobile number, click "edit" to adjust this.

| Who is the consultation for? | Who is the consultation for?                                                                                                    |          |
|------------------------------|----------------------------------------------------------------------------------------------------|----------|
| Please select one            | Mmh01 TEST                                                                                                    | ,        |
| Mmh01 TEST                   | Preferred Contact Method                                                                                                    |          |
|                              | Video O Phone O Either                                                                                                    |          |
|                              | Appointment Notes                                                                                                    | *        |
|                              | <b>Do we have the right details?</b><br>You can only access your consultation from the text or email w<br>send you, so it's important to check that we've got your correct<br>contact details. | re<br>:t |
|                              | EMAIL                                                                                                    |          |
|                              | testmmh01@mmh-demo.com                                                                                                    | )        |
|                              | MOBILE PHONE                                                                                                    |          |
|                              | ∞ • 0271234567                                                                                                    |          |
|                              | Cancel Sar                                                                                                    | ve       |
|                              | CSC Discount                                                                                                    |          |

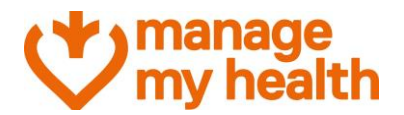

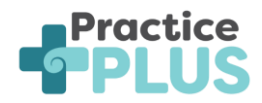

- If applicable, tick "I confirm that I am a holder of a valid CSC number" and add your CSC number and expiration date. Click "update".
- Confirm that your details are correct.
- You can add a coupon or voucher code if your health provider has supplied one, click "apply" to add a discount.
- Enter your credit card or debit card information along with the expiry and the card CVV/CVC number and click "Pay" (note: we do not store your payment information)
- You will receive a confirmation message of the provider you will see and the date and time of your appointment. You will receive a confirmation text message and email if applicable. You will receive reminders to these contacts before your appointment.

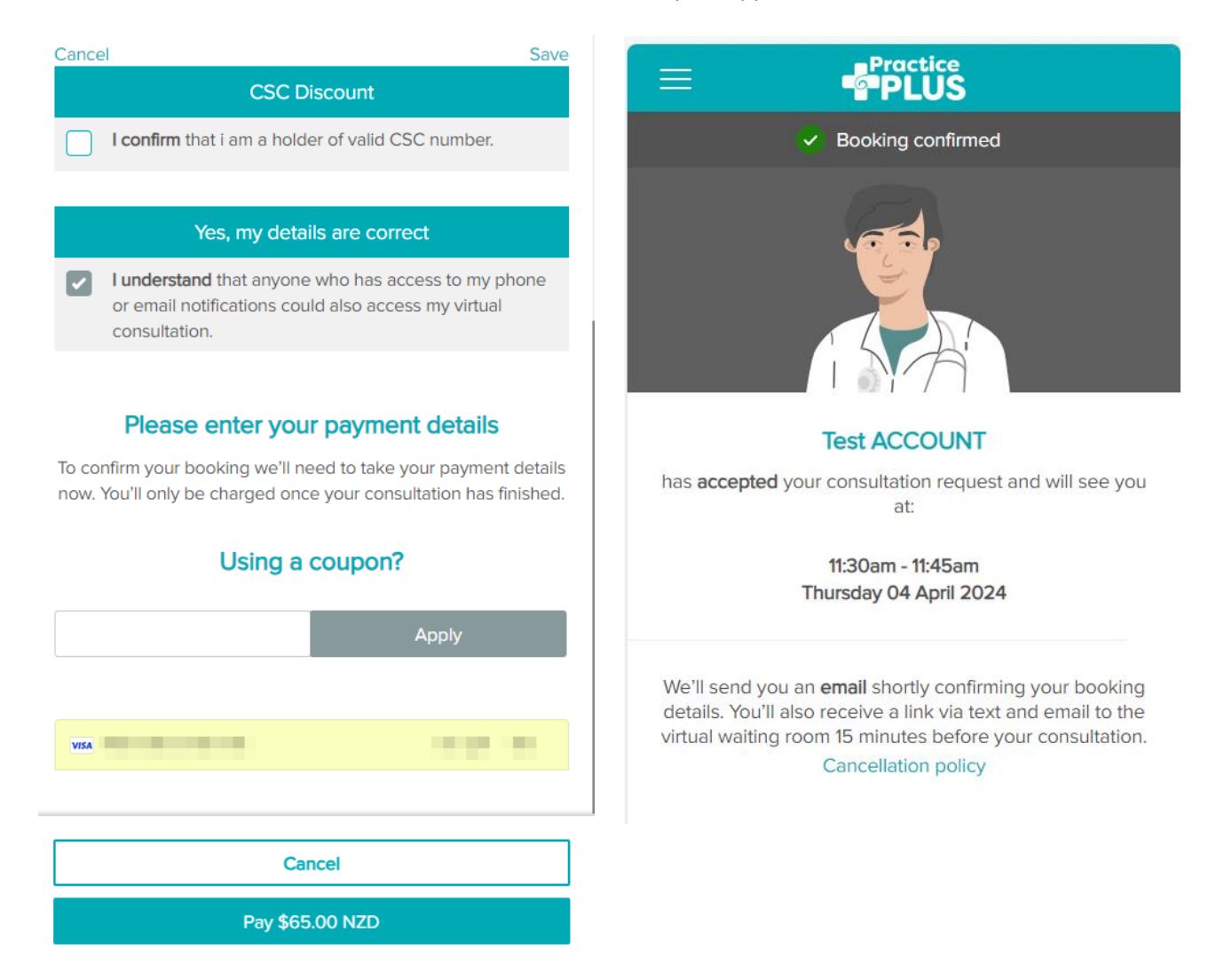

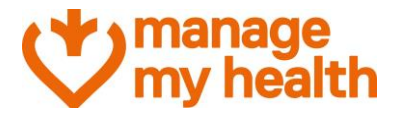

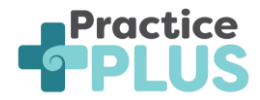

• You can click the three lines on the top left of the screen at any time to review your details, log out or view more information on Practice Plus

| ×                    | Practice<br>PLUS               |
|----------------------|--------------------------------|
| Home                 | actice Plus                    |
| About Practice Plus  | ) would you like               |
| My appointments      | ludy:                          |
| User profile         | pointment that suits you best  |
| FAQs                 | pointment and suits you best   |
| Terms and conditions | on-residents, please provide a |
| Privacy              |                                |
| Feedback             |                                |
| Consumer rights      |                                |
| Advocacy service     |                                |
| Logout               |                                |

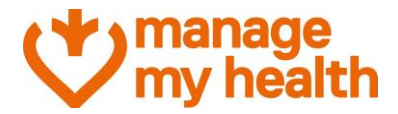

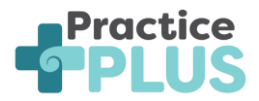

#### a. Revoking consent

If you have previously provided consent to sharing data with Practice Plus you can revoke it from within Manage My Health if you change your mind.

Follow these steps to manage consent preferences:

- Login to Manage My Health.
- Click on "My Account".
- Navigate to "Update Profile".
- Within the "Access Management" tab, locate "Practice Plus NZ" under the relevant section.

| W manage<br>my health   |                                       |                                           |                               |                           |                                    |                                    | 🔤 📴 🖂 🍪                           | SIGN OUT |
|-------------------------|---------------------------------------|-------------------------------------------|-------------------------------|---------------------------|------------------------------------|------------------------------------|-----------------------------------|----------|
| Dashboard               | VIEW PROFILE                          | MY HEALTH CENTRES                         | MY SUBSCRIPTIONS              | LOG-IN HISTORY            | EMERGENCY CONTACTS                 | ACCESS MANAGEMENT                  | CLOSE ACCOUNT                     |          |
| Appointments            |                                       |                                           |                               |                           |                                    |                                    | -                                 |          |
| Messages                | Access Mana                           | gement & Reques                           | ts                            |                           |                                    |                                    |                                   |          |
| Repeat Prescriptions    |                                       |                                           |                               |                           |                                    |                                    |                                   |          |
| All Discover Health     | Information<br>This page prese        | nts a list of authorized website          | s or applications that posse  | ss access to your account | information. Additionally, it offe | rs an overview of any impending    | g access requests from external   |          |
| 🛓 My Health Records 🗸 🗸 | applications. Th<br>health-related of | rrough this interface, you can e<br>data. | effectively administer data s | haring permissions, autho | rize access, and gain a transpare  | nt insight into the applications w | with the ability to retrieve your |          |
| ✓ My Health Indicators  |                                       |                                           |                               |                           |                                    |                                    |                                   | feed     |
| Beating the Blues ~     | Access Mana                           | igement                                   |                               |                           |                                    |                                    |                                   | back     |
| 🐐 MedicAlert            | Practice Plus                         | NZ                                        |                               |                           |                                    |                                    |                                   | v        |
| My Health Documents     |                                       |                                           |                               |                           |                                    |                                    |                                   |          |
| My Health Centres 🗸 🗸   | Other applic                          | ations                                    |                               |                           |                                    |                                    |                                   |          |
| 🗙 Health Tools 🗸 🗸      | Manago My H                           | lealth Shop                               |                               |                           |                                    |                                    |                                   |          |
| My Care Plans           | manage My H                           | leattn snop                               |                               |                           |                                    |                                    |                                   | ~        |
| Care Plan Tasks         | MedsDeliver                           | 1                                         |                               |                           |                                    |                                    |                                   | ~        |

#### **Consent Management Options**

- Update Consent Status:
  - You can choose to update the consent status for individual items related to Practice Plus.
  - Click on the toggle switch against the relevant item to modify consent preference.

| Access Management                |        |  |  |   |
|----------------------------------|--------|--|--|---|
| Practice Plus NZ                 |        |  |  | ^ |
| Alternative Appointment Provider |        |  |  |   |
| Demographic Details              |        |  |  |   |
| Name*                            |        |  |  |   |
| Gender*                          |        |  |  |   |
| Date Of Birth*                   |        |  |  |   |
| Mobile Number                    |        |  |  |   |
| Email Address                    | -      |  |  |   |
| NHI Number                       |        |  |  |   |
| Access granted on: 22 Mar 2024   |        |  |  |   |
|                                  |        |  |  |   |
| UPDATE ACCESS REVOKE             | CANCEL |  |  |   |
|                                  |        |  |  |   |
|                                  |        |  |  |   |

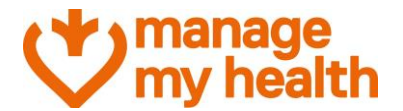

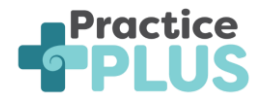

**Note**: The first 3 options in the list are mandatory and cannot be modified.

- Revoke Access Entirely:
  - If you wish to completely revoke access, select the "Revoke" option.

| Access Management                |        |   |
|----------------------------------|--------|---|
| Practice Plus NZ                 |        | ^ |
| Alternative Appointment Provider |        |   |
| Demographic Details              |        |   |
| Name*                            |        |   |
| Gender*                          |        |   |
| Date Of Birth*                   |        |   |
| Mobile Number                    |        |   |
| Email Address                    |        |   |
| NHI Number                       |        |   |
| Access granted on: 22 Mar 2024   |        |   |
| UPDATE ACCESS RI                 | CANCEL |   |

• You'll receive a confirmation screen where you can decide whether to proceed with revoking the consent.

| I manage<br>my health |                                                              | тикиог 😂 😅 🐿 🔤                                                                                                    |
|-----------------------|--------------------------------------------------------------|----------------------------------------------------------------------------------------------------|
| Dashboard             | applications. Through this interface<br>health-related data. | e, you can effectively administer data sharing permissions, authorize access, and gain a transparent insight into the applications with the ability to retrieve your |
| Appointments          |                                                              |                                                                                                    |
| Messages              | Access Management                                            |                                                                                                    |
| Repeat Prescriptions  | Practice Plus NZ                                             |                                                                                                    |
| My Health Records     | Demographic Details                                          | Information                                                                                                    |
| My Health Indicators  | Name*                                                        | Are you sure you want to revoke access to Practice Plus NZ?                                                                                                    |
| Beating the Blues ~   | Date Of Birth*                                               | By revoking this access, the Practice Plus NZ will no longer be able to access your data.                                                                            |
| MedicAlert            | Mobile Number                                                | NO                                                                                                    |
| My Health Documents   | Email Address                                                |                                                                                                    |
| My Health Centres 🗸   | NHI Number                                                   | -                                                                                                    |
| 🖋 Health Tools 🗸 🗸    | Access granted on: 22 Mar 2024                               |                                                                                                    |
| My Care Plans         | UPDATE ACCESS                                                | REVOKE CANCEL                                                                                                    |
| E Care Plan Tasks     |                                                              |                                                                                                    |
| Ministry Reports      |                                                              |                                                                                                    |

Managing consent ensures that you have control over your data and privacy.